## How to retake the Safe Haven Program

Log into: <u>https://charleston.cmgconnect.org/users/sign\_in</u>

Enter your User Name and Password. If you cannot remember them, please use the "Forgot User Name" or "Forgot Password" option. It will be sent to the email address you used when you took the first class online.

To retake the **Completed** curriculum open up the overview page.

## Click on "Complete"

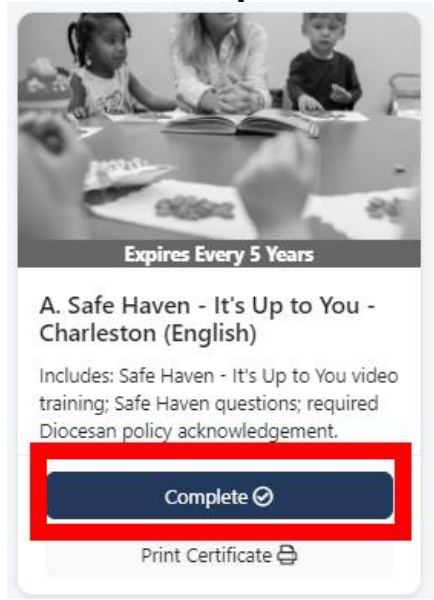

From here, click the **Start Curriculum Again** button to begin a new record of progress.

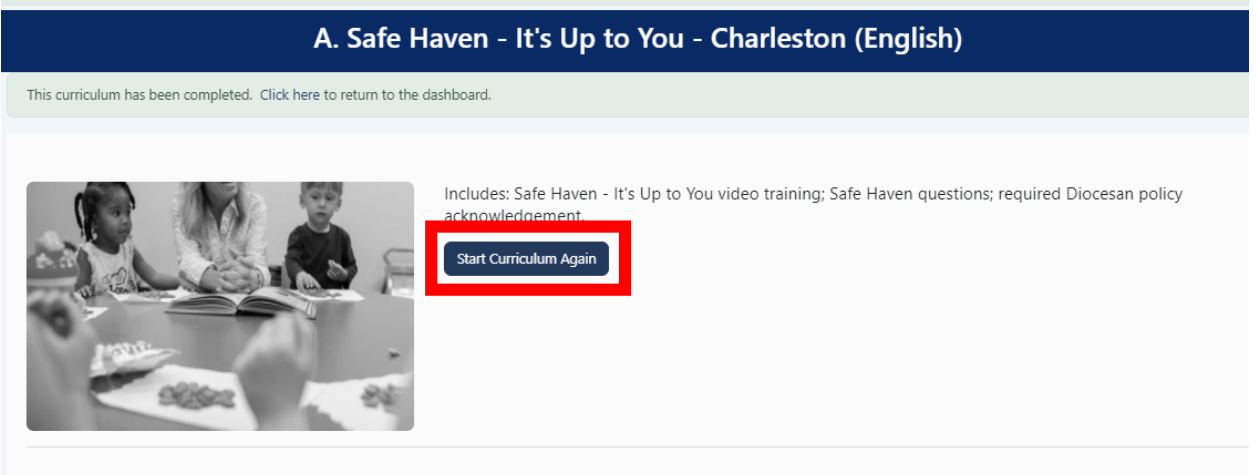